## Layers in View Controlled by Scale

DID YOU KNOW ... you can use map scale to control which lavers are visible as you zoom in and out?

## What Controlling Visible Layers By Scale Gives You

- Replace low resolution imagery with higher resolution as you zoom in
- Display layers only at map scales that make them readable
- Change types of layers displayed at different map scales (vector to raster, for example)

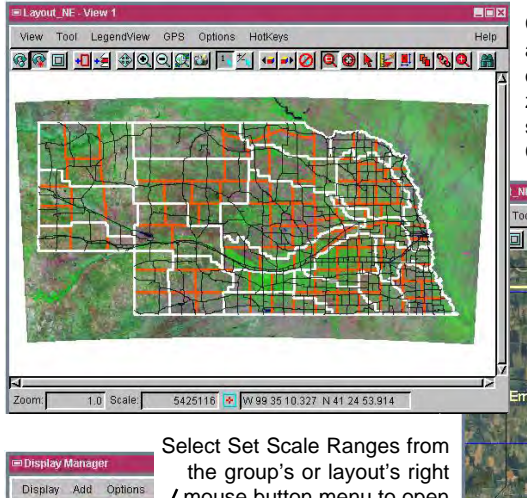

Minimum Maximum Name

125000 15000000 Counties

5000 50000 Sections 50000 200000 Township 50000 100000 TIGER roads

125000 15000000 NRDs

50000

Counties, NRDs, and Landsat mosaic (left) are replaced by orthophotos, cities, USGS quads, and townships (below) as you zoom in. You can also enter the visible scale range for a layer in the object's Layer Controls window on the Object panel.

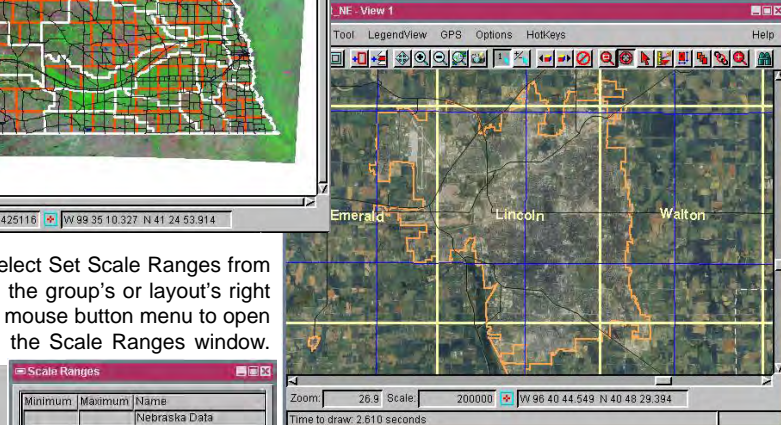

This layer is visible only when you zoom in beyond 1:250000.

This layer is visible at map scales between 1:50000 and 1:100000.

## How to Set Up Control for Visible Layers By Scale

OK Cancel Heip

Highways

10 m DEM

2000000 NE OrthoPhoto 10000 250000 Cities

250000 USGS Quads .

Landsat Mosai

- Select Set Scale Ranges from the right mouse button menu for group or layout.
- Enter the minimum scale at which the layer is visible (left column).

- Enter the maximum scale at which the layer is visible (right column).
- Leave entries blank for layers you want to show at all times.

## WANT TO KNOW MORE?

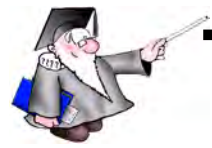

🗋 💪 🔚 🛍 🖬 😖 +9

Set Scale Ranges.

Set as Active Displa

Redraw Layout

Hide All Groups

Unhide All Groups

Expand All Groups

Collapse All Group

Remove All Groups

Close Layout

🖽 📓 Settings.

Search the information available on **MicroImages' Web Site** 

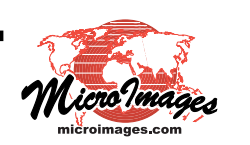